## 練習問題のためのヒンディー語入力の設定手順

本コンテンツの第2課から第12課に収められている練習問題で、解答をヒンディー語で入力する ときに以下をご参照ください。

▼文字入力の設定手順(Windows 7 での利用例)

| 1. | 画面左下の[スタート]から[コントロール<br>パネル]をクリックします。                       | → Adobe Reader 9<br>→ Adobe Reader 9<br>→ Microsoft Office PowerPoint 2007<br>→ Mozilla Firefox<br>→ Mozilla Firefox<br>→ ConvertToRuby.exe - ショートカッ<br>ト<br>→ すべてのプログラム<br>プログラムとファイルの検索<br>♪ コンビューター<br>コントロール パネル<br>デバイスとプリンター<br>既定のプログラム<br>ヘルプとサポート<br>シャットダウン ・ |
|----|-------------------------------------------------------------|----------------------------------------------------------------------------------------------------|
| 2. | [地域と言語]をクリックします。                                            | 個人設定                  独域と言語                 砂域と言語                 10000000000000000000000000                                                                                                    |
| 3. | [キーボードと言語]のタブを開き、[キー<br>ボードの変更]ボタンをクリックします。                 | 地域と言語                                                                                                    |
| 4. | 「テキストサービスと入力言語」ボックス<br>が表示されたら、[全般]タブ内の[追加]<br>ボタンをクリックします。 |                                                                                                    |

- [入力言語の追加]ボックスが開きますの で、[ヒンディー語(インド)]の+ボタンを 展開し、さらに[キーボード]の+ボタンを 展開して[デバナガリ]選び、[OK]をクリッ クます。
- 再び「テキストサービスと入力言語」ボッ クスが表示されたら、「インストールされて いるサービス」欄に[ヒンディー語(インド)] が追加されたことを確認して、[適用]ボタ ンをクリックします。

入力言語の追加のために開いたダイアロ グボックスを閉じます。

以上で、文字入力のための設定は完了 です。

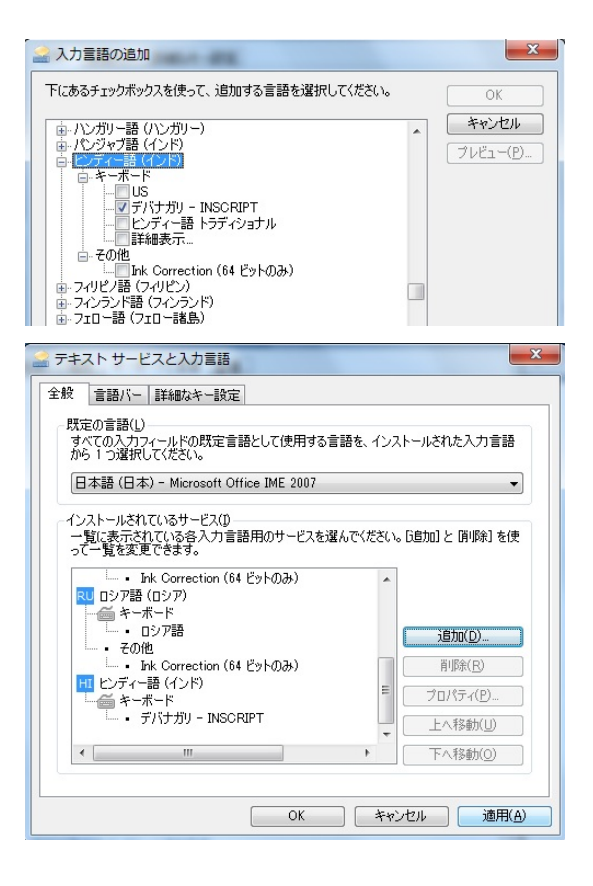

## キーボードの配列

そのままタイプすれば上段左側の文字が、シフトキーを押しながらタイプすると上段右側の文字が 入力されます。

※3+シフトキーで(前の文字を半子音にして)+マ、4+シフトキーで+マ の半子音が入力 されます。つまり、kと3+シフトキー→雨、4+シフトキーとk→奇となります。

| 1 ऍ | 2 ॅ      | 3 क्र      | 4 र्क          | 5 ॹ        | 6 त्र              | 7 क्ष             | 8 श्र      | 9 (             | 0)         | - :        | ृ ॠ                   |            |
|-----|----------|------------|----------------|------------|--------------------|-------------------|------------|-----------------|------------|------------|-----------------------|------------|
| 1   | 2        | 3          | 4              | 5          | 6                  | 7                 | 8          | 9               | 0          | -          |                       |            |
| ौ   | ੇ<br>ਹ ਾ | ऐा<br>w    | आ ी<br>E ि     | ई ू        | ऊ ब                | भ ह<br>Y ।        | ङ ग        | घ द<br>। (      | <b>ध ज</b> | झ ड<br>⊃ ( | द ़<br>@              | স          |
|     |          |            | - · ·          |            | · · · · ·          | 1                 |            | 1               |            |            | - ,<br>,              |            |
|     | ो ओ<br>  | े ए<br>  S | <b>् अ</b><br> | ि इ<br>F   | ुउ<br>G            | प फ<br>H          | र ऱ<br>Ј   | <b>कख</b><br>K  | त थ<br>∟   | च छ<br>;   | <mark>ਟ ਠ</mark><br>: | ाँ आँ<br>] |
|     | कॆ       | ऎंं<br>Z   | ँ म<br>× (     | ण न<br>२ े | <u>न</u> ़व<br>∕ ि | <u>ऴ</u> ल<br>∃ ा | ळ स<br>४ १ | <b>श</b> ,<br>গ | ्ष.        | । य        | य<br>/                |            |

▼練習問題の進め方(Windows 7 での利用例)

1. 練習問題を開きます。

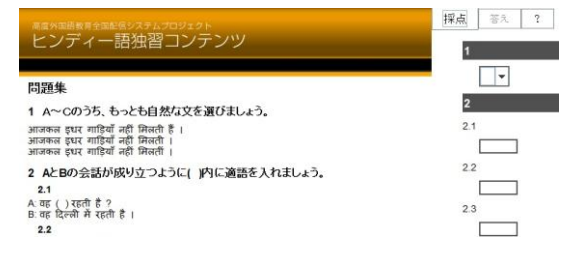

JP 💿 A 般 🐸 🥔 🍀 🕐 сарь 🖗 🔺 ኲ 😭 🍬

н 🕐 🛱 🔺 😼 🛱 😡

- 2. お使いのパソコンを[半角英数]入力モー ドにします。
- 言語バーで[HI](ヒンディー語入力)を選 択します。
   ※[Alt]+[Shift]キーで切り替えられることがあります。
- 選択問題は選択肢をクリックします。記述 問題は、入力欄にヒンディー語で解答を 入力します。解答が終わったら[採点]ボ タンをクリックします。
- 5. 判定結果が表示されます。

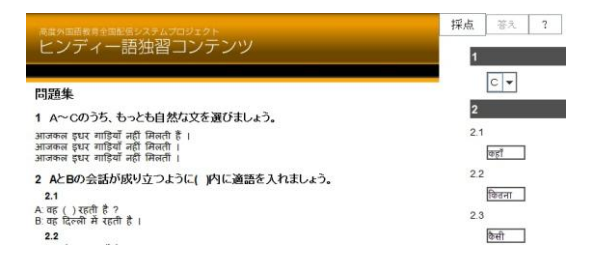

|                                                                                                    | 16 点         | 答え    | ? |  |  |
|----------------------------------------------------------------------------------------------------|--------------|-------|---|--|--|
| ヒンディー語独習コンテンツ                                                                                           | 1            |       |   |  |  |
| 89.07 14                                                                                                | <b>O</b> c • |       |   |  |  |
| 同題集                                                                                                    | 2            |       |   |  |  |
| 1 A~Cのうち、もっとも自然な文を選びましょう。                                                                               | 2.1          | 2.1   |   |  |  |
| आजकल इधर गाड़ियाँ नहीं मिलती हैं ।<br>आजकल इधर गाड़ियाँ नहीं मिलती ।<br>आजकल इधर गाड़ियाँ नहीं मिलतीं । |              |       |   |  |  |
| <ol> <li>AとBの会話が成り立つように()内に適語を入れましょう。</li> <li>2.1</li> </ol>                                           | >            | कितना |   |  |  |
| A वह ( ) रहती है ?<br>B: वह दिल्ली में रहती है ।                                                        | 2.3          |       |   |  |  |
| 2.2                                                                                                    |              | कसा   |   |  |  |

[答え]ボタンをクリックすると、画面左側
 に正解と解説が表示されます。

| 東京外国語教育全国部語システムプロジェクト<br>レント・ディー デデントのワート・ハート                                                                  | 16点 成編 ?                |               |  |  |  |
|----------------------------------------------------------------------------------------------------|-------------------------|---------------|--|--|--|
| ヒノティー語独智コノテノツ                                                                                                  | 1                       |               |  |  |  |
| 問題集                                                                                                    |                         | C             |  |  |  |
| 1 A~Cのうち、もっとも自然な文を選びましょう。                                                                                      | 2.1                     |               |  |  |  |
| आजक्त इधर गाड़ियाँ जहीं मिलती हैं ।<br>आजकल इधर गाडियाँ नहीं मिलती ।<br>आतकल इधर गाडियाँ नहीं मिलती ।          | 0                       | कहाँ          |  |  |  |
| C<br>現在(未完了)動動の否定文ではエピュラ動動はふつう論報される(論稿されない場合は強い)<br>否定を表す)。また、主題的な性名詞躍動形の場合、エピュラ動動助「首範されると未完了分詞<br>の意形が受賞したれる。 | 2.3                     | वितनी         |  |  |  |
| <ol> <li>AとBの会話が成り立つように(j内に適語を入れましょう。</li> <li>2.1<br/>A 町 () 100 き?</li> <li>B 町 反南市 和 昭市 き i</li> </ol>      | 3                       | केसा          |  |  |  |
| कहाँ                                                                                                    | ×                       | D             |  |  |  |
| 2.2<br>A तुम्हारे ( ) बहनें हैं ?<br>B मेरे दी बहने हैं ।                                                      | 4                       |               |  |  |  |
| Perifi<br>現版などがいることを示す場合は、あわよび所有格をedUして表す。                                                                     | मेरी बहुन को भारतीय साय | अरजी लगती है। |  |  |  |
| 2.3<br>A. Mrt () है ?<br>B. मै अरचर हूँ ।                                                                      | 4.2<br>×                | मुझे उसक      |  |  |  |
| terr<br>Blawconと答えているので男性。                                                                                     | 4.3                     | मुझे वह स     |  |  |  |